# Cấu hình, thiết lập Incoming và Outgoing Email trên SharePoint 2010

Trong bài viết hướng dẫn dưới đây, chúng tôi sẽ giới thiệu với các bạn một số thao tác cơ bản để thiết lập quy luật áp dụng với Incoming và Outgoing email qua ứng dụng Microsoft SharePoint 2010. Chẳng hạn, khi kích hoạt tính năng Incoming Email trong SharePoint, những thành viên trong hệ thống có thể tự động lưu trữ email và file đính kèm mà họ gửi tới các địa chỉ khác vào danh sách hoặc thư viện mà không cần phải mở SharePoint và cấu hình, thiết lập theo cách thủ công thường lệ. Rõ ràng, cách làm này sẽ giúp mọi người tiết kiệm thời gian, tăng hiệu suất làm việc và loại bỏ bớt một số bước không cần thiết. Mặt khác, với Outgoing Emailđã được kích hoạt thì người dùng hoàn toàn có thể tự thiết lập các mức quy luật cảnh báo và áp dụng trên những thành phần có liên quan trong hệ thống như danh sách, thư viện, văn bản, tài liệu... bất kỳ sự thay đổi nào được thực hiện thì ngay lập tức hệ thống sẽ thông báo với người dùng. Đồng thời, hệ thống vẫn cho phép người quản trị bộ phận email nhận tin nhắn cho dù có xảy ra nhiều vấn đề nghiêm trọng.

## Một số điểm cần lưu ý trước khi cấu hình hệ thống email:

Trước khi bắt tay vào thực hiện, các bạn cần phải chú ý đến một số điểm sau:

SharePoint 2010 với phiên bản tương ứng chúng tôi đang đề cập tới trong bài viết này, có cơ chế hoạt động chính dựa vào các dịch vụ SMTP trong Windows
2008 hoặc Windows 2008 R2 đối với những Incoming Email. Do vậy, dịch vụ tương ứng đó phải được kích hoạt bên trong SharePoint trước khi làm những công việc khác.

- SharePoint 2010 hỗ trợ bất kỳ thao tác cấu hình, thiết lập nào từ dịch vụ SMTP để gửi đi những Outgoing Email.

## Kích hoạt SMTP trong SharePoint:

Trước tiên, trên server **SharePoint** các bạn hãy mở ứng dụng **Server Manager**. Tiếp theo, chọn **Features > Add Features** như hình dưới:

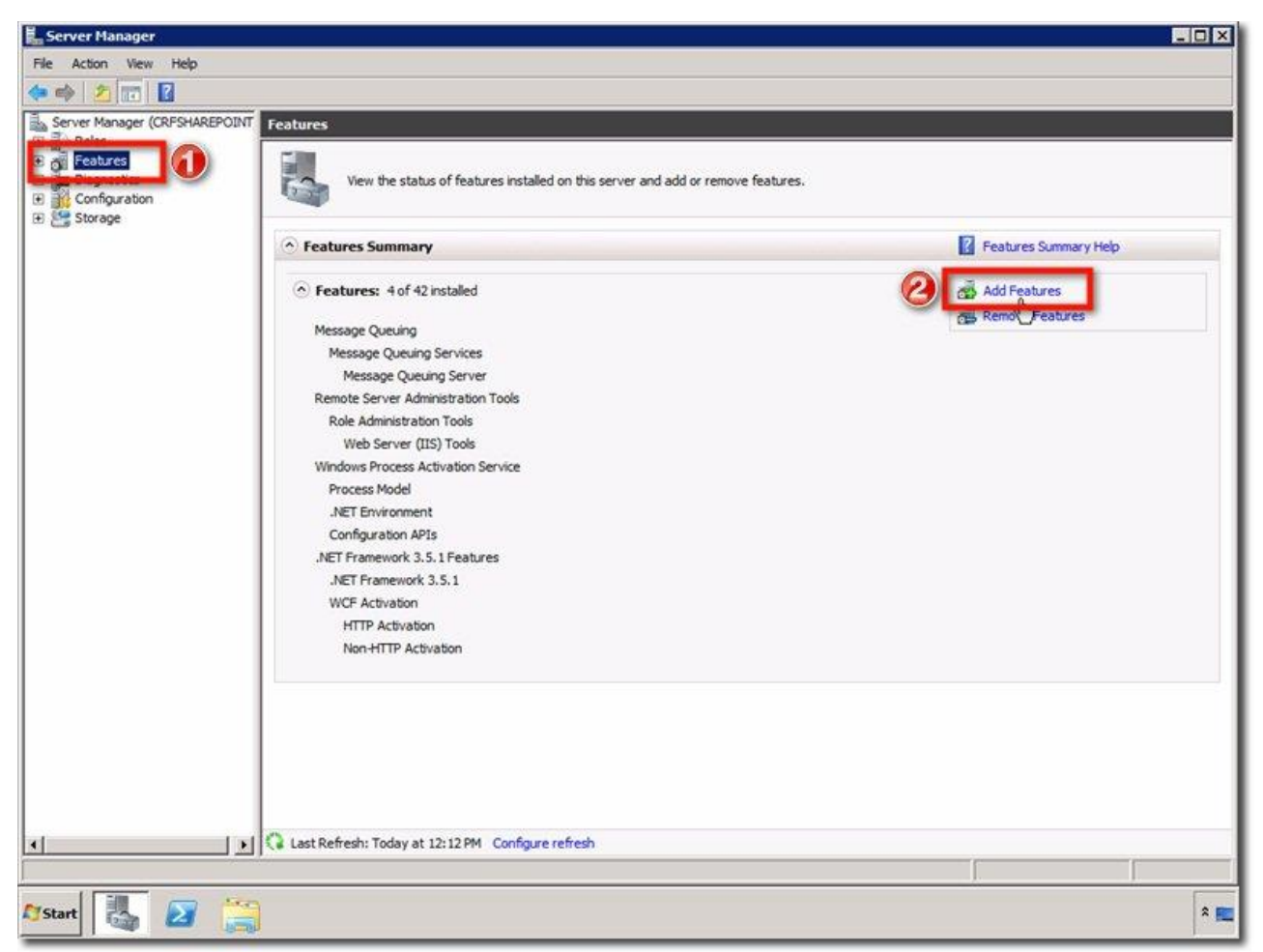

Quá trình Add Features Wizard khởi động, trong phần danh sách Features, kéo chuột xuống phía dưới cho tới khi bạn nhìn thấy thành phần SMTP Server:

| Add Features Wizard                   |                                                                                                    | X                                                                                                    |
|---------------------------------------|----------------------------------------------------------------------------------------------------|----------------------------------------------------------------------------------------------------|
| Select Features Features Confirmation | Select one or more features to install on this server.<br>Features:                                                                                                    | Description:                                                                                                    |
| Progress<br>Results                   | Peer Name Resolution Protocol     Quality Windows Audio Video Experience     Remote Assistance     Remote Differential Compression     Remote Server Administration Tools (Installed)     RPC over HTTP Proxy     Single TCOMP Server     Storage Manager for SANs     Subsystem for UNIX-based Applications     Telnet Client     Telnet Client     Telnet Client     Telnet Client     Windows Biometric Framework     Windows Process Activation Service (Installed)     Windows Server Bickup Features     Windows Server Micration Tools     Windows Server Micration Tools     Windows Server Micration Tools | combines the power of the .NE<br>Framework 2.0 APIs with new<br>technologies for building application<br>that offer appealing user interfaces<br>protect your customers' persona<br>identity information, enable seamles<br>and secure communication, and<br>provide the ability to model a range c<br>business processes |
|                                       | <pre></pre>                                                                                                    | > Instal Cancel                                                                                                    |

1 bảng hộp thoại tiếp tục xuất hiện, hỏi người sử dụng có muốn gán thêm các dịch vụ role và tính năng được yêu cầu để cài đặt server **SMTP**, nhấn nút **Add Required Role Services:** 

| 1= | Add role services and features re                                                                                                | quired for SMTP Server?                                                                                                    |        |
|----|----------------------------------------------------------------------------------------------------|----------------------------------------------------------------------------------------------------|--------|
|    | You cannot install SMTP Server unless the required<br>Role Services:<br>Web Server (IIS)<br>Web Server<br>Health and Diagnostics | ale services and features are also installed.<br>Description:<br><u>Web Server (IIS)</u> provides a reliable,<br>manageable, and scalable Web applic<br>infrastructure. |        |
|    | ODBC Logging<br>Remote Server Administration Tools<br>Feature Administration Tools<br>SMTP Server Tools                          |                                                                                                    |        |
|    | N                                                                                                    | Add Required Role Services                                                                                                    | Cancel |

Màn hình tiếp theo hiển thị, các bạn nhấn **Next** cho tới phần cuối cùng với nội dung thông báo rằng: **Confirm Installation Selections**. Nhấn **Install**:

| Add Features Wizard Select Featu                                                     | Ires                                                                                                    |
|--------------------------------------------------------------------------------------|----------------------------------------------------------------------------------------------------|
| Features<br>Web Server (IIS)<br>Role Services<br>Confirmation<br>Progress<br>Results | Select one or more features to install on this server.         Peatures:         Operation of the server of the server of the ser |

| Add Features Wizard                                                                  | ×                                                                                                    |
|--------------------------------------------------------------------------------------|----------------------------------------------------------------------------------------------------|
| Web Server (I                                                                        | IS)                                                                                                    |
| Features<br>Web Server (IIS)<br>Role Services<br>Confirmation<br>Progress<br>Results | <section-header><section-header><section-header><section-header><section-header><section-header><section-header><list-item><list-item><text></text></list-item></list-item></section-header></section-header></section-header></section-header></section-header></section-header></section-header> |
|                                                                                      | < Previous Fext > Instal Cancel                                                                                                    |

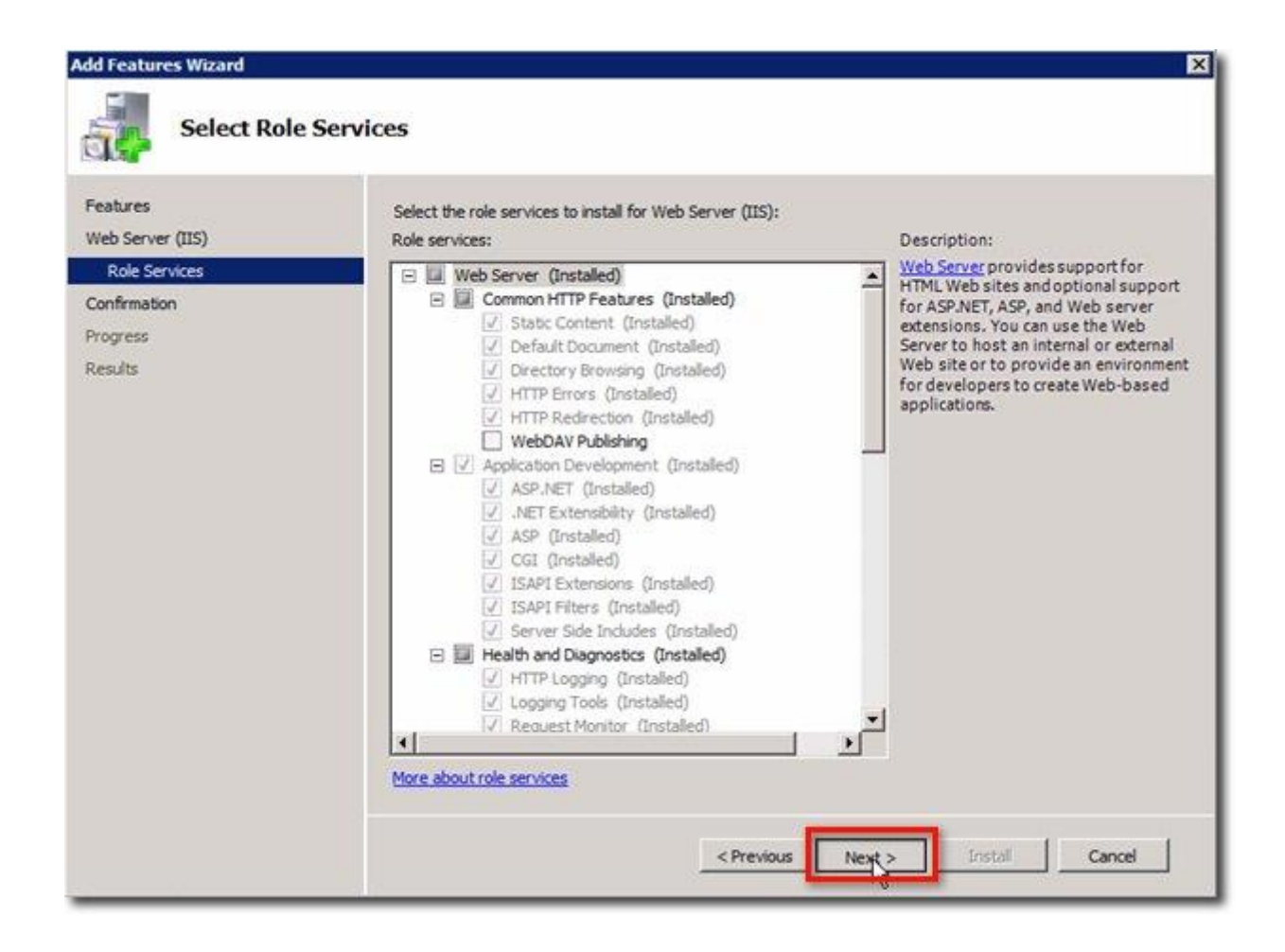

| Add Features Wizard                           |                                                                                                    |
|-----------------------------------------------|----------------------------------------------------------------------------------------------------|
| Confirm Ins                                   | tallation Selections                                                                                                    |
| Features<br>Web Server (IIS)<br>Role Services | To install the following roles, role services, or features, click Install.                                                                                                    |
| Contrimation                                  | This server might need to be restarted after the installation completes.                                                                                                    |
| Results                                       | <ul> <li>Web Server (LIS)</li> <li>Find out more about Windows System Resource Manager (WSRM) and how it can help optimize CPU usage</li> <li>Web Server<br/>Health and Diagnostics<br/>ODBC Logging</li> <li>Remote Server Administration Tools</li> <li>Feature Administration Tools<br/>SMTP Server Tools</li> <li>SMTP Server</li> </ul> |
|                                               | Print, e-mail, or save this information                                                                                                    |
|                                               | < Previous Next > Install Cancel                                                                                                    |

Sau đó, nhấn nút Close để kết thúc quá trình này:

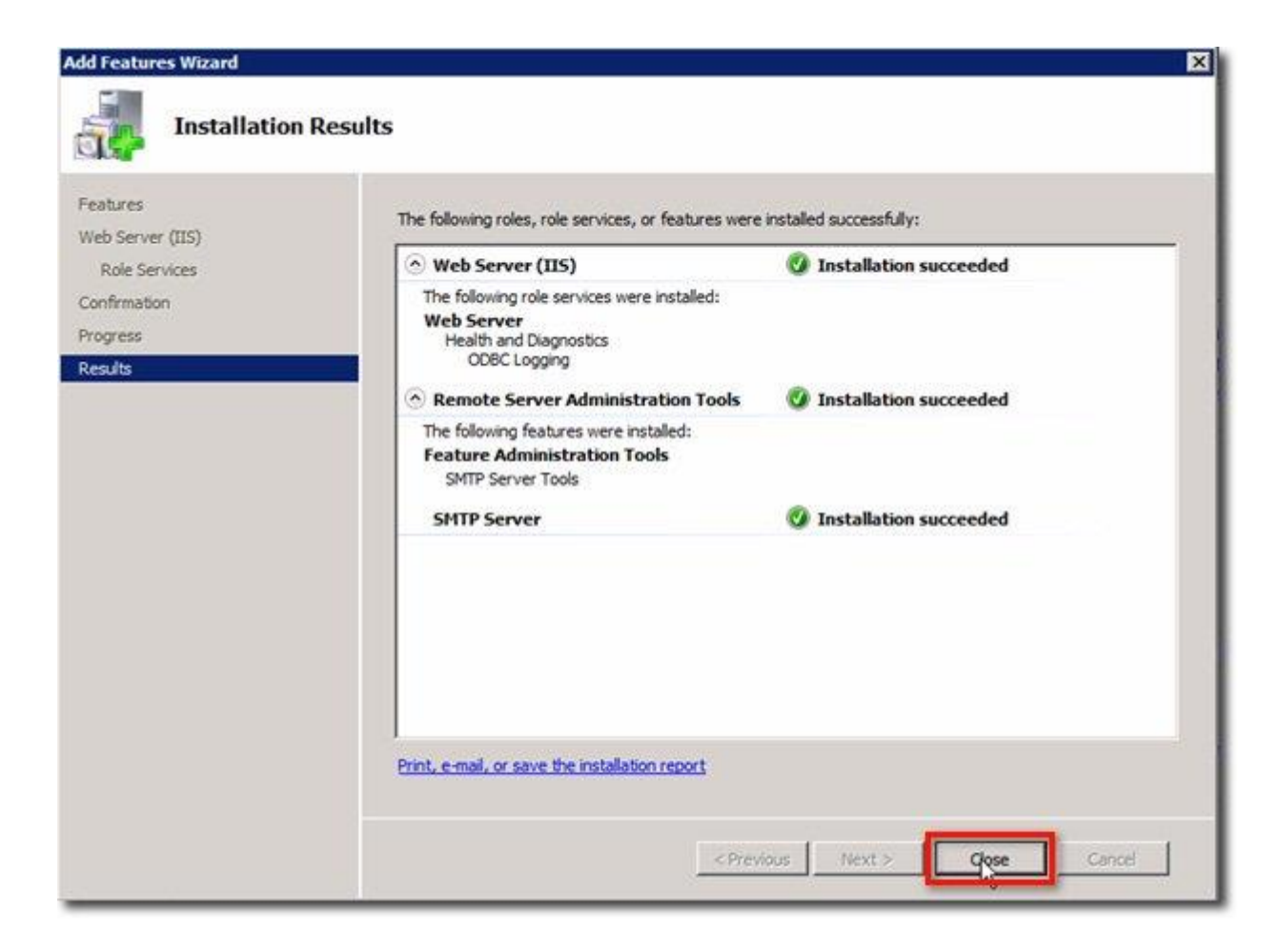

## Cấu hình SMTP sử dụng IIS 6.0 Manager:

Để có thể thiết lập được dịch vụ SMTP thì trong hệ thống của bạn cần phải cài đặt Information Services (IIS) 6.0 Management Tools (hay còn gọi là IIS 6.0 Manager) đối với Windows 2008 R2 Server. Nếu muốn kiểm tra sự tồn tại của dịch vụ này, các bạn hãy mở Start > All Programs > Administrative Tools:

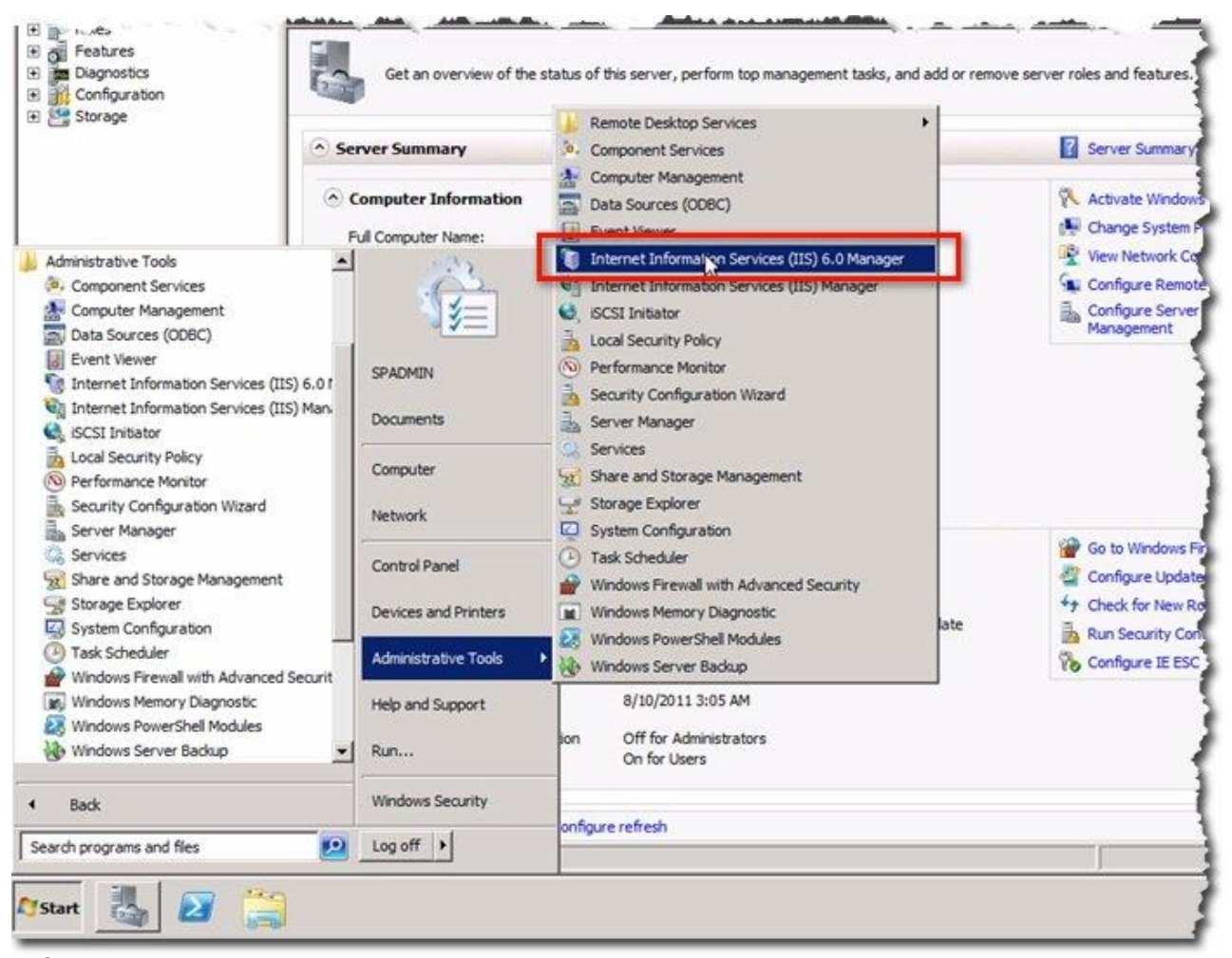

Nếu chưa được cài đặt, chúng ta chỉ việc mở **Server Manager**, chọn **Roles**, kéo xuống phía dưới danh sách cho tới khi nhìn thấy đường dẫn **Add Role Services**, nhấn vào đây:

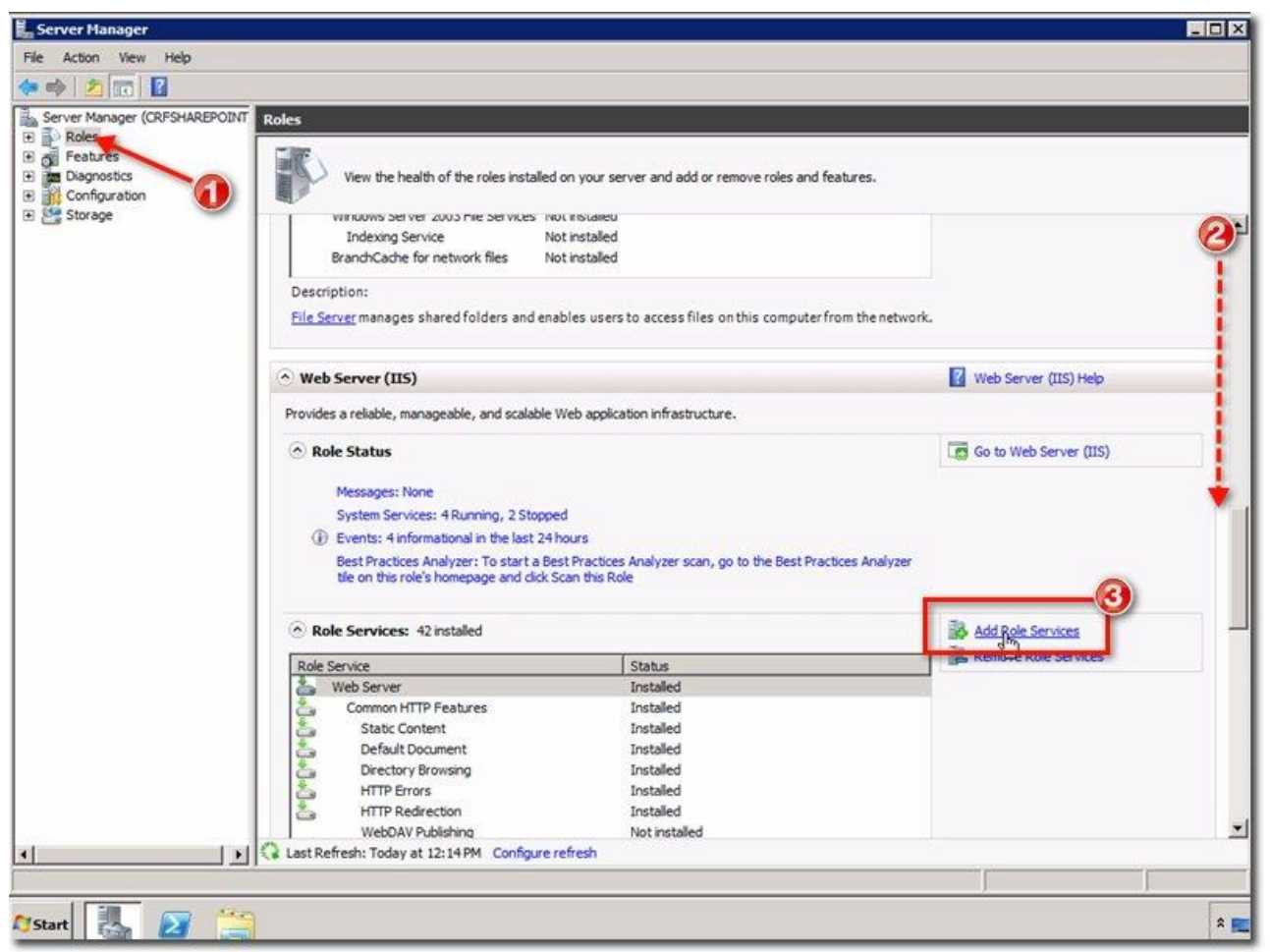

Trong cửa sổ Add Role Services, tiếp tục kéo xuống phía dưới danh sách Role services cho tới khi thấy IIS 6 Management Compatibility. Chọn tiếp các thành phần có liên quan để tiếp tục cài đặt, lưu ý rằng tại thời điểm này thì tất cả những thành phần đó đang bị mờ đi. Bởi vì trong hệ thống của chúng ta IIS 6.0 Management đã được cài đặt sẵn:

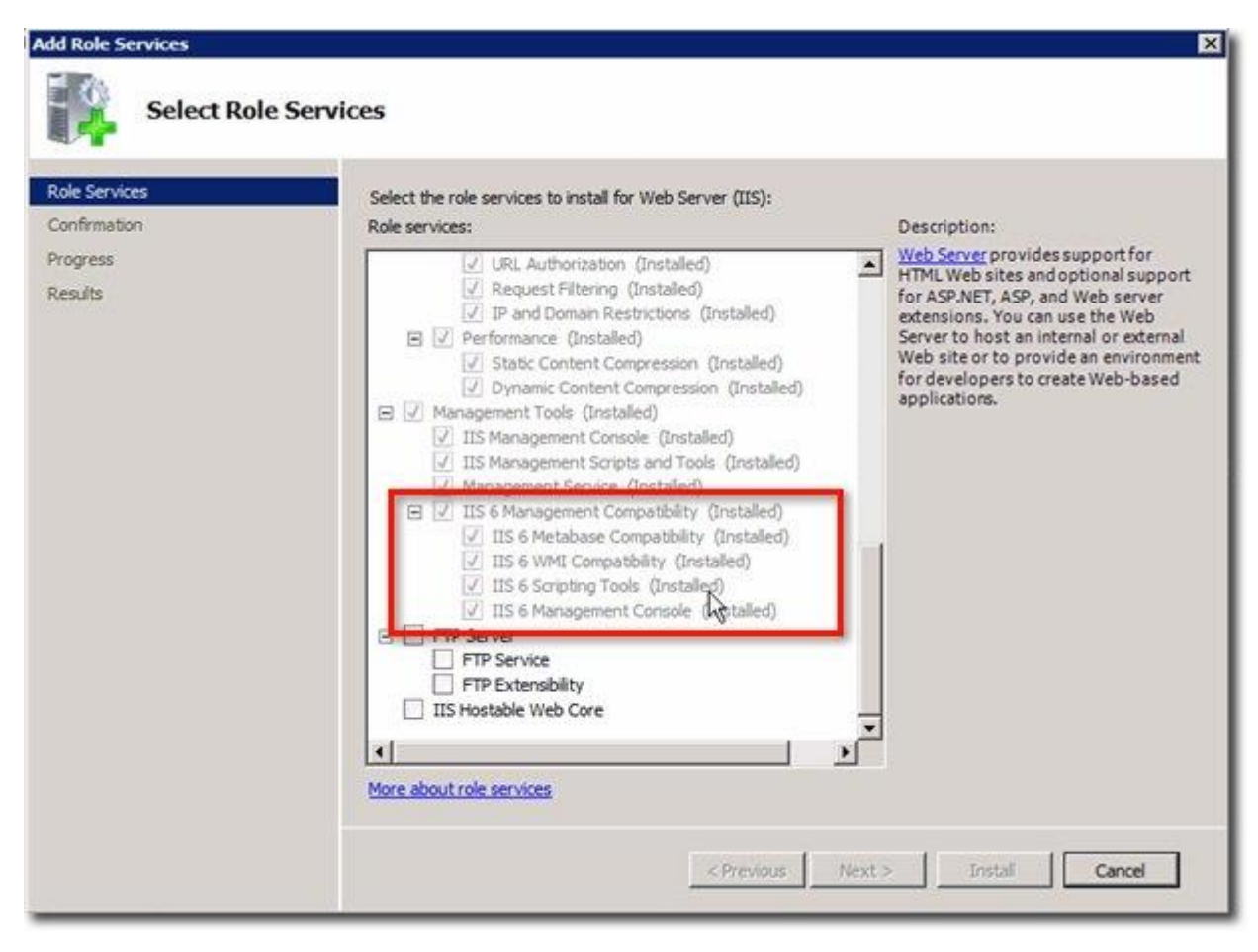

Khi đó, chúng ta đã sẵn sàng để thiết lập dịch vụ SMTP. Khởi động IIS 6.0 Manager và mở SMTP Virtual Server #1:

| Internet Information Services (IIS) 6.0 Mar | nager                          |       | _ O ×    |
|---------------------------------------------|--------------------------------|-------|----------|
| Si File Action View Window Help             |                                |       | -181×1   |
| Internet Information Services               | Computer                       | Local | Version  |
| CRFSHAREPOINT (local computer)              | CRFSHAREPOINT (local computer) | Yes   | IIS V7.5 |
|                                             | 4                              |       | <u>)</u> |
|                                             |                                |       |          |

Nhấn chuột phải vào **SMPT Virtual Server #1** và chọn tiếp **Properties** từ menu hiển thị. Tiếp theo là cửa sổ **SMTP Virtual Server #1 Properties** sẽ tiếp tục hiền thị như hình dưới. Hầu hết các thiết lập ở đây đều có thể gữ nguyên tùy theo nhu cầu và mục đích của người dùng. Chẳng hạn, trong thẻ General, đánh dấu vào ô **Enable logging** nếu muốn xử lý sự cố khi có vấn đề xảy ra:

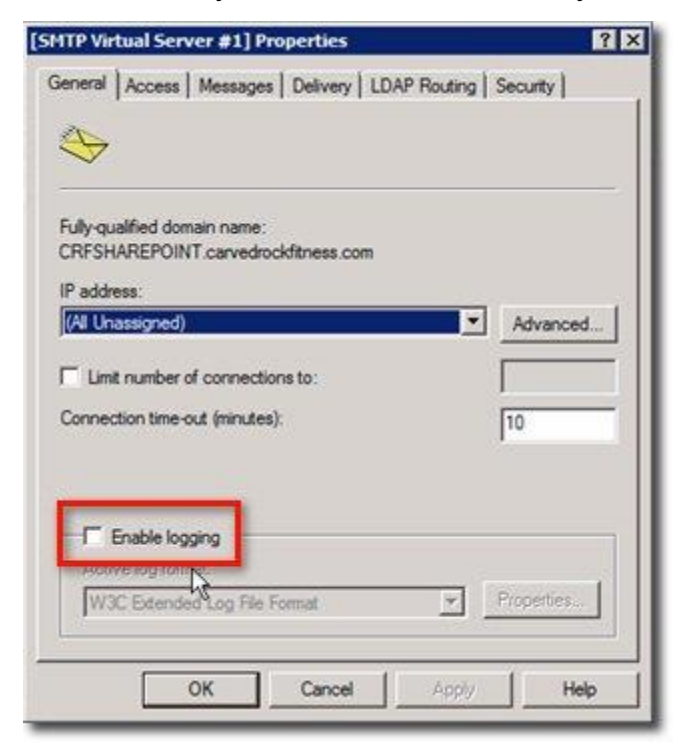

Sau khi đóng cửa sổ **SMTP Virtual Server #1 Properties**, chọn tiếp **Domains** ở dưới mục **SMTP Virtual Server #1**. Tiếp theo, nhấn chuột phải vào phần domain của virtual server **SMTP** hiển thị trong cửa sổ bên phải và chọn **Properties**:

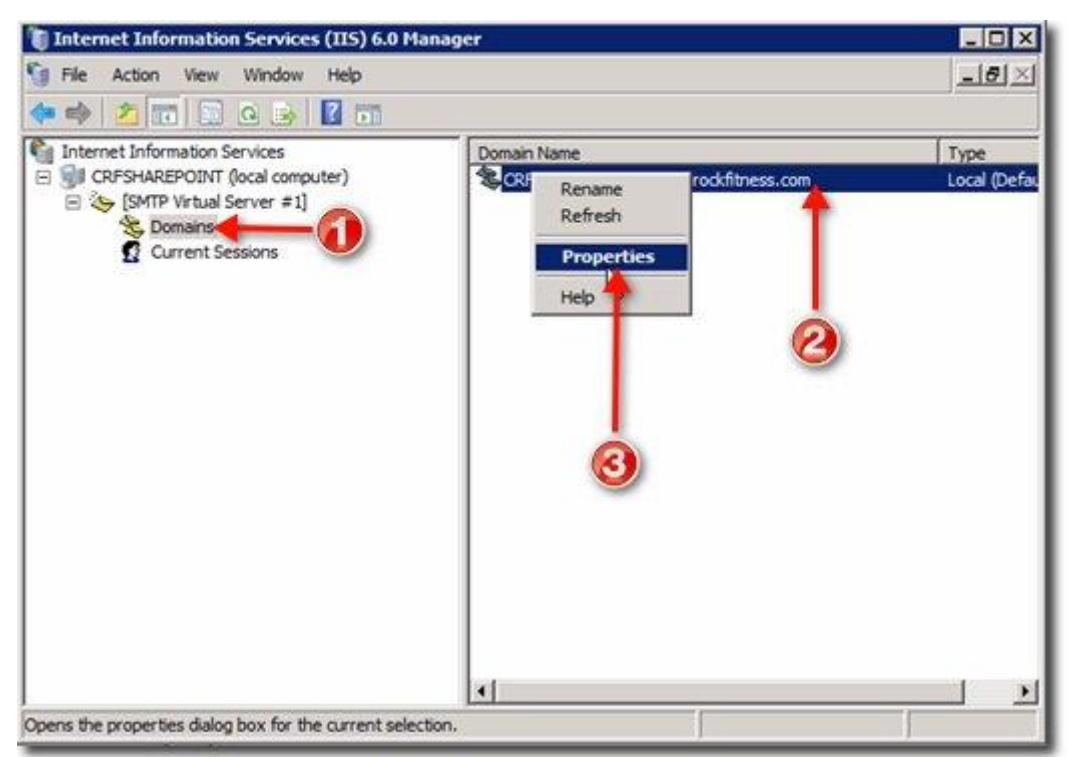

Chọn tiếp đường dẫn phù hợp để làm **Drop directory** (có thể sử dụng tùy chọn mặc định). Nhấn **OK**:

| ieneral             |                |          |        |
|---------------------|----------------|----------|--------|
| This is the default | domain         |          |        |
| Drop directory:     |                | <br>- 22 |        |
| C:\inetpub\mailro   | ot\Drop        |          | Browse |
| I Enable drop d     | irectory quota |          |        |
| I¥ Enable drop d    | rectory quota  |          |        |
| ✓ Enable drop d     | rectory quota  |          |        |

Đến bước này là chúng ta đã hoàn tất quá trình thiết lập dịch vụ **SMTP**, việc tiếp theo cần làm là đảm bảo rằng dịch vụ đó sẽ tự khởi động cùng hệ thống. Để thực hiện, các bạn mở phần **Start > All Programs > Administrative Tools > Services:** 

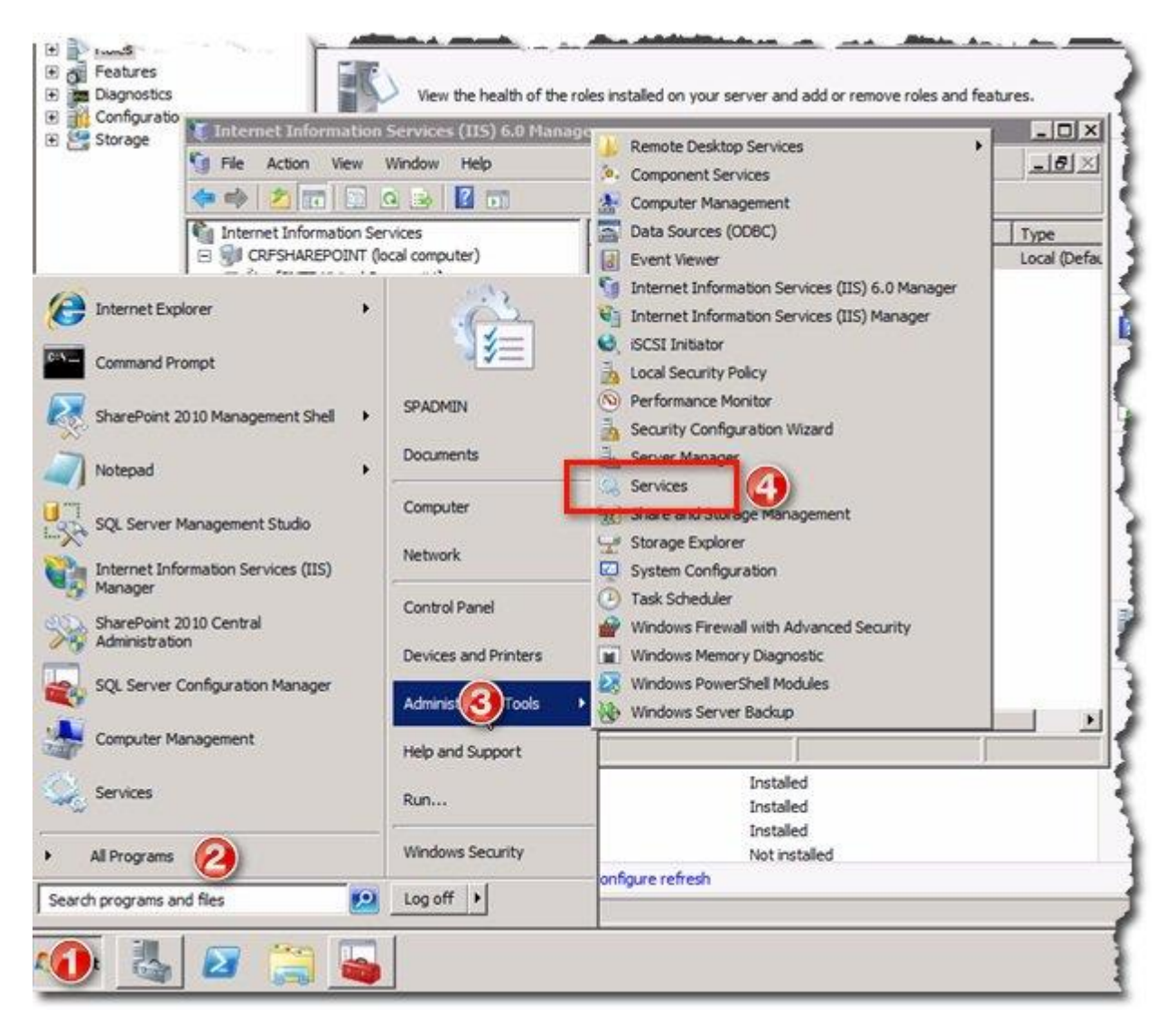

Cửa sổ Services xuất hiện, kéo xuống phía dưới danh sách cho tới khi thấy danh mục Simple Male Transfer Protocol (SMTP), tùy chọn trong mục Startup Type mặc định sẽ là Manual:

| A                                                                                                    |                      |              |         |              |               |
|----------------------------------------------------------------------------------------------------|----------------------|--------------|---------|--------------|---------------|
| Q Services (Local)                                                                                                    | 1                    |              |         |              |               |
| Simple Mail Transfer Protocol                                                                                                    | Name +               | Description  | Status  | Startup Type | Log On As     |
| (SMTP)                                                                                                    | SharePoint Server    | Provides e   | Started | Manual       | CRF\spad      |
| and the statements                                                                                                    | Chal Hardware Dat    | Prevideo nor | Clorid  |              | Local Cyste   |
| Stop the service                                                                                                    | Simple Mail Transfe  | Transports   | Started | Manual       | Local Syste   |
| Restart the service                                                                                                    | Kitt Smart Card      | manages a    | 5       | Manual       | LOCAL SELVIC  |
| and the second second second second second second second second second second second second second second second                                                                                                    | Smart Card Remov     | Allows the   |         | Manual       | Local Syste   |
| Description of the second second seco | SNMP Trap            | Receives tr  |         | Manual       | Local Servic  |
| Transports electronic mail across the                                                                                                    | Software Protection  | Enables th   | Started | Automatic (D | Network S.    |
| network.                                                                                                    | Special Administrati | Allows adm   |         | Manual       | Local System  |
| 100000000                                                                                                    | SPP Notification Ser | Provides S   | Started | Manual       | Local Servic  |
|                                                                                                    | SQL Active Director  | Enables int  |         | Disabled     | Network S.    |
|                                                                                                    | SQL Server (MSSQL    | Provides st  | Started | Automatic    | CRF\spsql     |
|                                                                                                    | SQL Server Agent (   | Executes j   | Started | Automatic    | CRF\spsql     |
|                                                                                                    | SQL Server Browser   | Provides S   |         | Disabled     | Local Service |
|                                                                                                    | SQL Server VSS Wri   | Provides th  | Started | Automatic    | Local Syste   |
|                                                                                                    | SSDP Discovery       | Discovers    |         | Disabled     | Local Service |
|                                                                                                    | System Event Notifi  | Monitors s   | Started | Automatic    | Local Syste   |
|                                                                                                    | Chask Scheduler      | Enables a    | Started | Automatic    | Local Syste   |
|                                                                                                    | CP/IP NetBIOS He     | Provides s   | Started | Automatic    | Local Service |
|                                                                                                    | C Telephony          | Provides T   |         | Manual       | Network S.    |
|                                                                                                    | Thread Ordering Se   | Provides or  |         | Manual       | Local Service |
|                                                                                                    | C TPM Base Services  | Enables ac   |         | Manual       | Local Servic  |
|                                                                                                    | UPnP Device Host     | Allows UPn   |         | Disabled     | Local Servic  |
|                                                                                                    | User Profile Service | This servic  | Started | Automatic    | Local Syste   |
|                                                                                                    | Wirtual Disk         | Provides m   |         | Manual       | Local Syste   |
| 1                                                                                                    | Q Volume Shadow Copy | Manages a    |         | Manual       | Local Syste   |

Nếu muốn thay đổi thành tự động, hãy thay đổi **Manual** thành **Automatic**. Sau đó nhấn **Apply** và **OK**:

| Simple Mail Trans                  | sfer Protocol (SMTP) Properties (Local Computer)  🗙        |
|------------------------------------|------------------------------------------------------------|
| General Log On                     | Recovery Dependencies                                      |
| Service name:                      | SMTPSVC                                                    |
| Display name:                      | Simple Mail Transfer Protocol (SMTP)                       |
| Description:                       | Transports electronic mail across the network.             |
| Path to executab<br>C:\Windows\ays | ole:<br>tem32\inetsnv\inetinfo.exe                         |
| Startup type:                      | Manual                                                     |
| Help me configu                    | Atomatic                                                   |
| Service status:                    | Disabled<br>Staned                                         |
| Start                              | Stop Pause Resume                                          |
| You can specify from here.         | the start parameters that apply when you start the service |
| Start parameters                   |                                                            |
|                                    | OK Cancel Apply                                            |

Trong phần tiếp theo của bài viết, chúng ta sẽ cùng tham khảo về một số chế độ thiết lập **SMTP** trên **Exchange Server.** 

## Cấu hình, thiết lập SMTP trên Exchange Server:

Tương tự như trên, các bạn hãy mở **Exchange Management Console** tại **Exchange Server**. Ví dụ tại ảnh chụp màn hình bên dưới, chúng ta đã tạo sẵn mailbox cho tất cả tài khoản người dùng trong hệ thống:

| Microsoft Exchange                                                                                                    | 🚰 Mailbox - Entire F     | orest                          |                                                      | 6 objects                              | Actions                          |
|----------------------------------------------------------------------------------------------------|--------------------------|--------------------------------|------------------------------------------------------|----------------------------------------|----------------------------------|
| Microsoft Exchange On-Premises (c                                                                                                | Create Filter            |                                |                                                      |                                        | Mailbox                          |
| Client Access                                                                                                    | Display Name -           | Alias<br>Administrator         | Organizational Unit<br>carvedrockfitness.com/Us      | Recipient Type Details<br>User Mailbox | 8 Modify the Maximum Num. 8 Find |
| Unified Messaging                                                                                                    | Discovery Search Mailbox | DiscoverySearchMaibox{<br>Jane | carvedrockfitness.com/Us<br>carvedrockfitness.com/Us | Discovery Mailbox<br>User Mailbox      | New Mailbox                      |
| Maibox<br>Client Access<br>Hub Transport                                                                                         | Jane Admin               | JaneAdmin<br>JoeAdmin          | carvedrockfitness.com/Us<br>carvedrockfitness.com/Us | User Mailbox<br>User Mailbox           | Export List                      |
|                                                                                                    | Calor User               | JoeUser                        | carvedrockfitness.com/Us                             | User Malbox                            | Refresh                          |
| Recipient Configuration     Malibox     Distribution Group     Mal Contact     Disconnected Malibox     Move Request     Torbiox |                          | à                              |                                                      |                                        | 🛿 Help                           |

Việc cần làm đầu tiên tại đây là tạo mới một thành phần Send

**Connector.** Mở **Organization Configuration** ở phía bên trái, sau đó chọn **Hub Transport > thẻ Send Connectors.** Tiếp theo, chọn **Actions** và **New Send Connector:** 

| Microsoft Exchange                                                                                             | 🖁 Hub Transport 🔗 0 objects              |                 | Actions            |                                    |                            |
|----------------------------------------------------------------------------------------------------|------------------------------------------|-----------------|--------------------|------------------------------------|----------------------------|
| Microsoft Exchange On-Premises (<br>Criganization Configuration<br>Malbox<br>Class Access<br>Link by Transport | C Remote Domains<br>Journal Rules        | Send Connectors | Edge Subscriptions | Transport Rules<br>Global Settings | Hub Transport              |
| elg onneu Messaging                                                                                            | Name +                                   | Status          | 1                  |                                    | 🔗 New E-mail Address Polic |
| Server Configuration     Anibox                                                                                | There are no items to show in this view. |                 |                    | New Transport Rule                 |                            |
| Client Access                                                                                                  |                                          |                 |                    | ~                                  | New Journal Rule           |
| Car Hub Transport                                                                                              |                                          |                 |                    | 8                                  | New Send Connector         |
| 🖻 🔱 Recipient Configuration                                                                                    |                                          |                 |                    | R                                  | New Edge Subscription      |
| Malbox<br>Distribution Group                                                                                   |                                          |                 |                    | 3×                                 | Export List                |
| Mail Contact                                                                                                   |                                          |                 |                    |                                    | View                       |
| Move Request                                                                                                   |                                          |                 |                    |                                    | G Refresh                  |
| m Toolbox                                                                                                    |                                          |                 |                    |                                    | Help                       |

Màn hình **New Send Connector Introduction** hiển thị, các bạn hãy đặt tên bất kỳ tại đây, ví dụ **SharePoint 2010 Incoming**... và chỉ định rõ ràng chức năng của thành phần này, ví dụ như **Internal**. Sau đó nhấn **Next**:

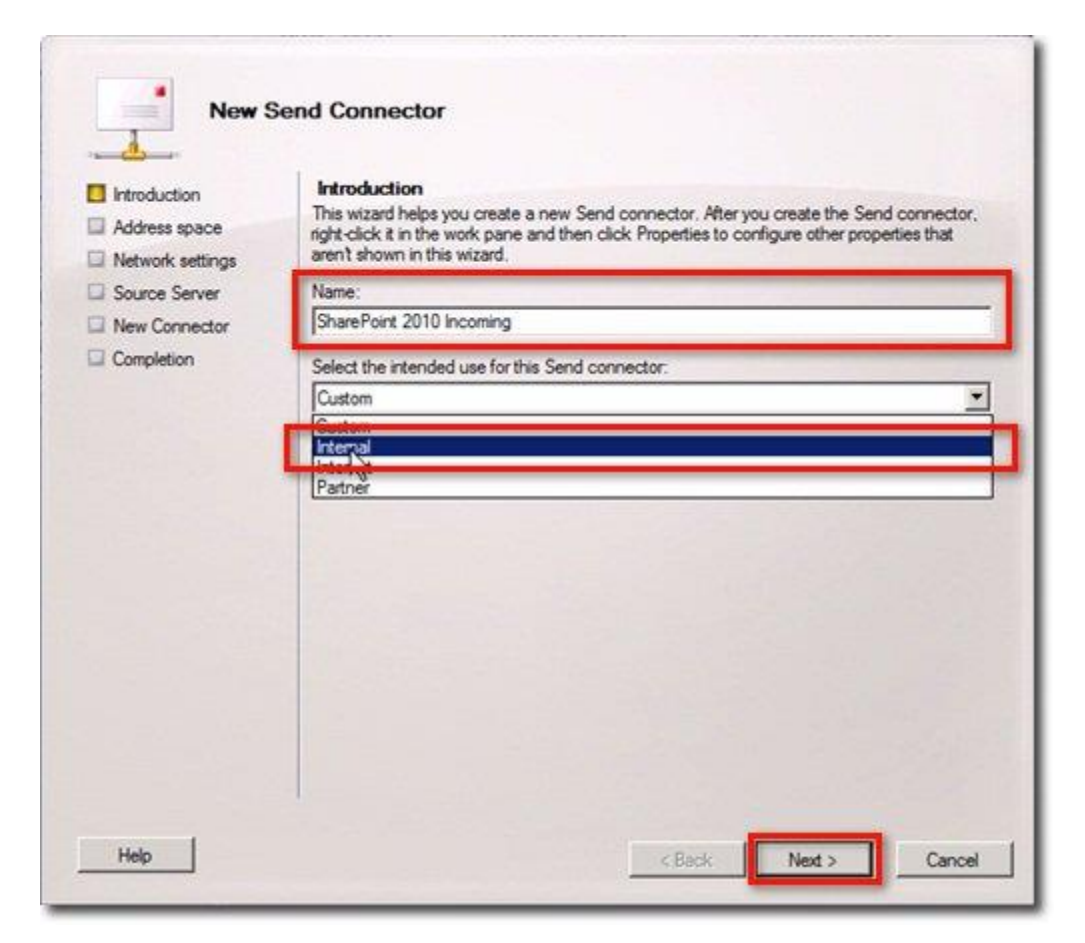

Trong cửa sổ **Address Space**, hệ thống sẽ hỏi người dùng về địa chỉ email mà bộ phận **Connector** sẽ chuyển tiếp email. Nhấn nút **Add**:

|                             | Audiess space       |                                  |                  |
|-----------------------------|---------------------|----------------------------------|------------------|
| Address space               | Specify the address | space(s) to which this connector | will route mail: |
| Network settings     Secure | Add E               | dt X                             | Cast             |
| New Connector               | 17/6                | Audress                          | CON              |
| Completion                  |                     |                                  |                  |
|                             |                     |                                  |                  |
|                             |                     |                                  |                  |
|                             |                     |                                  |                  |
|                             |                     |                                  |                  |
|                             |                     |                                  |                  |
|                             |                     |                                  |                  |
|                             |                     |                                  |                  |
|                             |                     |                                  |                  |
|                             |                     |                                  |                  |
|                             |                     |                                  |                  |
|                             |                     |                                  |                  |
|                             | 4                   |                                  |                  |

Tiếp theo, điền địa chỉ email của server đang xử lý dịch vụ **SMTP** vào phần **Address**. Chẳng hạn, trong trường hợp này là server **SharePoint**. Nhấn **OK** sau khi khai báo địa chỉ:

| Type:                            |           |
|----------------------------------|-----------|
| SMTP                             |           |
| Address:                         |           |
| crfsharepoint.carvedrockfitness. | com       |
| Loci de al subdomaios            |           |
|                                  |           |
| Cost:                            |           |
| 1                                |           |
|                                  |           |
|                                  |           |
|                                  | OK Cancel |

Việc này sẽ gán thêm các trường địa chỉ email trong danh sách Address Space, nhấn Next:

|                  | Address space       |                                  |                 |       |
|------------------|---------------------|----------------------------------|-----------------|-------|
| Address space    | Specify the address | space(s) to which this connector | wil route mail: |       |
| Network settings | 4 Add • 🧷 E         | Edit 🗙                           |                 |       |
| Source Server    | Time                | Address                          | Cast            |       |
| New Connector    | SMTP                | cifsharepoint.carved             | trockfit 1      |       |
| Completion       | -                   |                                  |                 |       |
|                  |                     |                                  |                 |       |
|                  |                     |                                  |                 |       |
|                  |                     |                                  |                 |       |
|                  |                     |                                  |                 |       |
|                  |                     |                                  |                 |       |
|                  |                     |                                  |                 |       |
|                  |                     | R                                |                 |       |
|                  |                     | 0                                |                 |       |
|                  |                     |                                  |                 |       |
|                  |                     |                                  |                 | - 1 1 |

Khi ở trong cửa sổ **Network Settings**, các bạn sẽ thấy lựa chọn "**Use domain name system...**" bị mờ và không thể sử dụng được, đó là bởi vì chúng ta đã thiết lập chế độ gửi email thành **Internally**. Do vậy, toàn bộ email sẽ được chuyển tiếp qua 1 bộ tổ hợp các smart host khác.

Để gán thêm smart host, các bạn nhấn nút Add:

| a succucion      |                                                                         |
|------------------|-------------------------------------------------------------------------|
| Address space    | Select how to send mail with this connector:                            |
| Network settings | C Use domain name system (DNS) "MX" records to route mail automatically |
| Source Server    | Route mail through the following smart hosts:                           |
| New Connector    | Add X Edt X                                                             |
| Completion       | Smart host                                                              |
|                  |                                                                         |
|                  |                                                                         |

Khi đó, hệ thống sẽ yêu cầu người dùng nhập địa chỉ IP của server đang quản lý dịch vụ **SMTP** – trong trường hợp này chính là server **SharePoint**. Nhưng thay vì việc nhập **FQDN** như trên, hãy điền địa chỉ IP tương ứng. Lợi ích của việc làm này là giúp cho hệ thống ổn định hơn trong quá trình kết nối và làm việc trong tương lai:

| - IF G  | iddress:                        |  |
|---------|---------------------------------|--|
| 192     | .168.1.201                      |  |
| Exar    | nple: 192.168.10.10             |  |
| C Fully | y qualified domain name (FQDN): |  |
|         |                                 |  |
| -       | nple: ipgateway1 contoso.com    |  |
|         | tiple, ipgateway i concom       |  |
| Exar    |                                 |  |

Sau khi nhấn OK, các bạn sẽ thấy địa chỉ IP đã được gán vào danh sách smart host. Nhấn tiếp Next:

|                  | HELMOR SELLINGS                                                         |
|------------------|-------------------------------------------------------------------------|
| Address space    | Select how to send mail with this connector:                            |
| Network settings | C Use domain name system (DNS) "MX" records to route mail automatically |
| Source Server    | Route mail through the following smart hosts:                           |
| New Connector    | 🖧 Add 🥖 Edit 🗙                                                          |
| Completion       | Smat host                                                               |
|                  |                                                                         |
|                  |                                                                         |
|                  |                                                                         |
|                  |                                                                         |
|                  |                                                                         |
|                  |                                                                         |
|                  |                                                                         |
|                  |                                                                         |
|                  |                                                                         |
|                  |                                                                         |
|                  | R                                                                       |
|                  |                                                                         |

Trong cửa sổ **Configure smart host authentication settings** tiếp theo, chọn **None** như hình dưới và nhấn **Next**:

| Introduction                                       | Configure smart host authentication settings                       |
|----------------------------------------------------|--------------------------------------------------------------------|
| Address space                                      | @ None                                                             |
| Network settings                                   | C Basic Authentication                                             |
| Configure smart<br>host authentication<br>settings | Basic Authentication over TLS User name:                           |
| Source Server                                      |                                                                    |
| New Connector                                      | Password:                                                          |
| Completion                                         |                                                                    |
|                                                    | Note: all smart hosts must accept the same user name and password. |
|                                                    | C Exchange Server Authentication                                   |
|                                                    | C Externally Secured for example, with IPsec).                     |
|                                                    |                                                                    |
|                                                    |                                                                    |
|                                                    |                                                                    |
|                                                    |                                                                    |
|                                                    |                                                                    |
|                                                    |                                                                    |

Sau đó, quay trở lại cửa sổ **Source Server**, hãy chắc chắn rằng server **Hub Transport** đã có sẵn trong danh sách. Đối với hệ thống cài đặt **Exchange Typical** thì server **Exchange** duy nhất sẽ được thiết lập để giám sát, xử lý toàn bộ các role (**Mailbox, Client Access, và Hub Transport**). Sau đó nhấn **Next**:

| Introduction     Address space     Network settings     Configure smart | Source Server<br>Associate this connector with the following Hub Transport servers. Alternatively, you can<br>add Edge Subscriptions to this list. |                         |                           |
|-------------------------------------------------------------------------|----------------------------------------------------------------------------------------------------|-------------------------|---------------------------|
| host authentication settings                                            | None<br>Opervolution                                                                                                    | - Cito                  | Refer                     |
| Source Server                                                           | CHEACHANGE                                                                                                    | carveurocidiness.com/Co | Malbox, Ciefit Access, Hu |
| New Connector                                                           |                                                                                                    |                         |                           |
|                                                                         |                                                                                                    |                         |                           |
|                                                                         | 4                                                                                                    |                         | <u>&gt;</u>               |

Cuối cùng, hệ thống sẽ hiển thị các thông tin tổng quát của quá trình thiết lập **Send Connector.** Nhấn tiếp **New**:

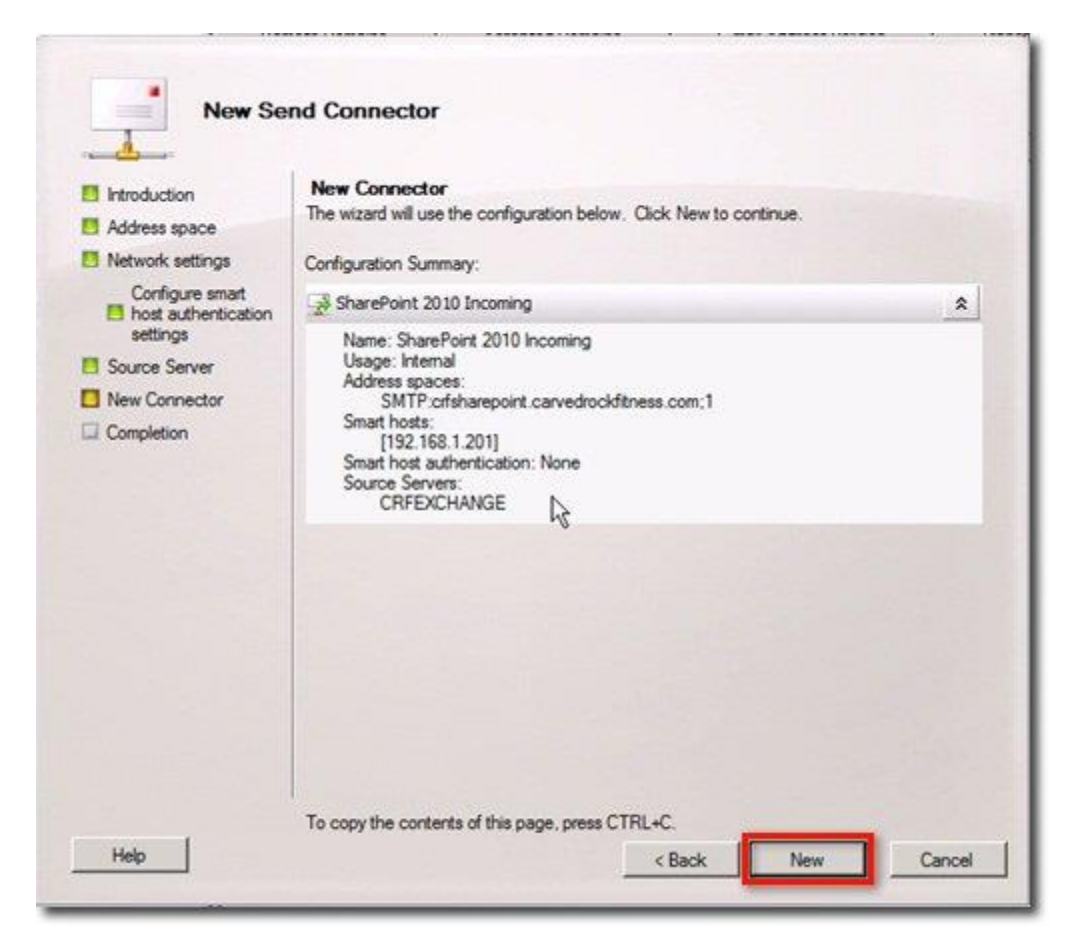

Khi đó, Send Connector mới sẽ được khởi tạo. Nhấn Finish sau đó:

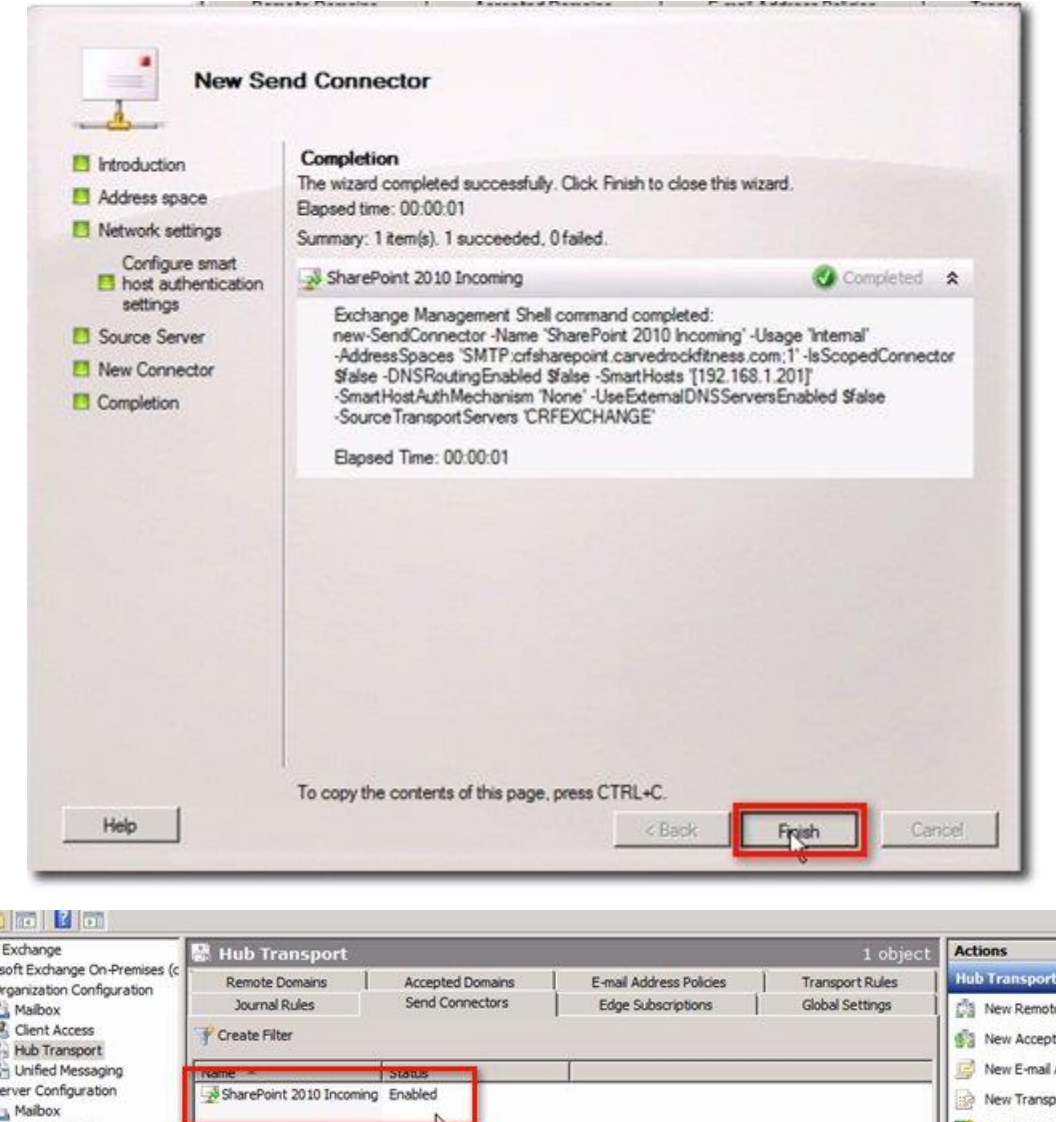

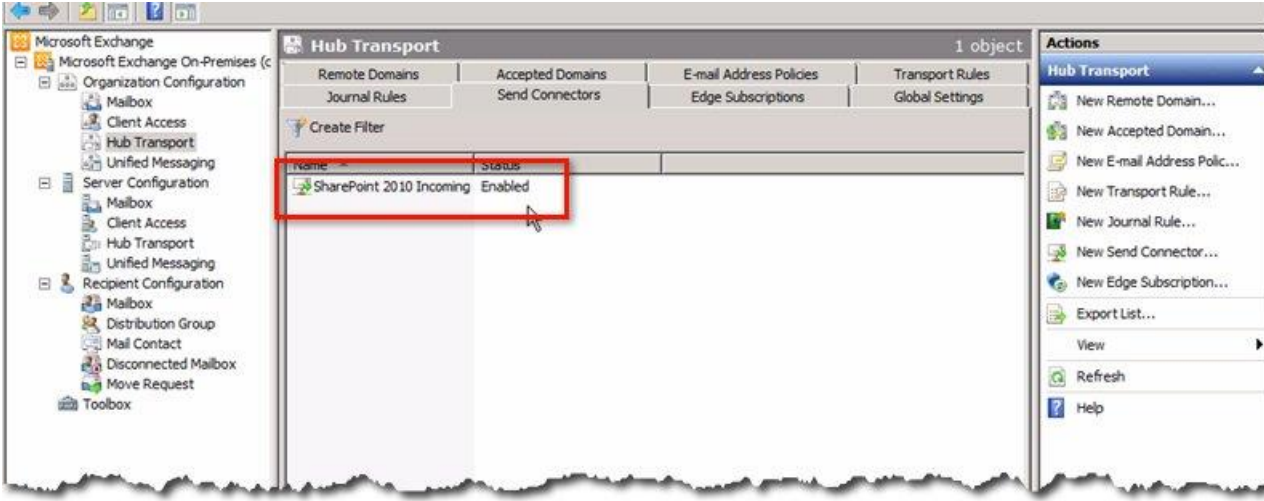

Chúc các bạn thành công!